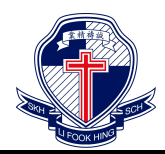

## 〈有關家校手機應用程式及家長安裝支援服務〉

敬啟者:

為加強學校及家長的溝通,以及培養學生的學習管理能力,本校將使用「GRWTH 家 校手機應用程式」。藉此向學生和家長在雲端上提供一站式的服務配合電子通告及電子繳 費,讓學校與家長資訊更有效率及方便。有關 GRWTH 詳細內容、私隱政策及服務條款, 請參見附錄 (已於上學年成功安裝應用程式而且正常使用中的家長無須重新安裝)。

家校手機應用程式的功能,其中包括:

- 1. 家長查閱及回覆學校電子通告
- 2. 家長透過電子支付方式即時繳交費用
- 3. 家長查閱學生考勤情況
- 4. 家長替學生通知校方請假:
  - 家長應在上午八時前以「家校手機應用程式 GRWTH」通知校方。
  - 如未能使用「家校手機應用程式 GRWTH」,家長應在上午八時前致電學校,及在學生手冊上的「家長通知學校事項」頁面註明請病假的日期及病況,最後簽署作實,並於回校當日,學生把手冊交予校方查閱。
  - 如連續請病假兩天或以上者,須呈交醫生證明書。

詳情可參閱學生手冊 P.12 - P.13

5. 學校發放即時訊息給家長

本校將繼續全面支援為家長提供「家校手機應用程式」家長安裝支援服務,家長可 攜同個人智能手機親臨學校校務處,本校資訊科技組技術人員會給予安裝及使用等技術 支援。另外,GRWTH應用程式內「功能表」→「其他服務」內「家長支援」,可以提供 相關資訊及由 GRWTH 專人線上支援。

此外,為保護環境及保育天然資源,本校通告將以電子方式發出,讓家長透過「家 校手機應用程式」以獲取學校及學生最新資訊。另外,在繳交費用方面,家長仍可在繼 續以現金或支票方式付費,惟學校建議可透過電子支付方式即時繳交費用,更快捷安全。

如有任何查詢,請與本校資訊科技組陳俊銘主任聯絡(電話:2560-5678)。

此致

貴家長

聖公會李福慶中學校長

謹啟

吴幼美

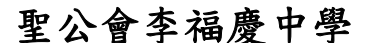

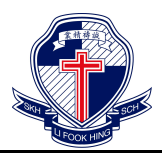

2022-2023 年度 家長通告

附錄:

## <u>下載及登入 GRWTH 手機應用程式 家長須知</u>

- 1. 家長可以透過網站 <u>https://www.grwth.hk/app/</u> 或下方 QR Code 下載及安裝 GRWTH。
- 2. 家長註冊時須要輸入個人手提電話號碼作即時認證、日後登入及重設密碼之用。
- 3. 註冊家長帳號時,須要準備好子女的學生帳號及密碼。

(已授權學校註冊 GRWTH 家長帳號的主家長無需再輸入,系統已自動連結)
4. 一名子女可同時關聯多位家長帳號。目前預設首名註冊的家長成為「主家長」,「主家長」將擁有權限管理其他已關聯的家長帳號。

- 5. 一位家長可關聯多名子女。在功能表中選擇帳號關聯,並輸入子女的登入資料即可。
- 6. 為保安理由,請家長<u>切勿將密碼交予子女</u>,以確保家長回覆校方發出的電子通告時,是親自輸入密碼並確認知悉通告內容。
- 7. 如有疑問,請登入 GRWTH 支援中心 <u>https://www.grwth.hk/help/</u> 或向學校管理員 查詢。

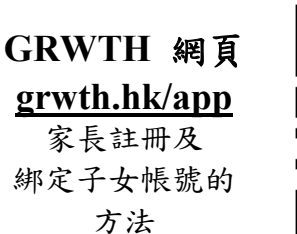

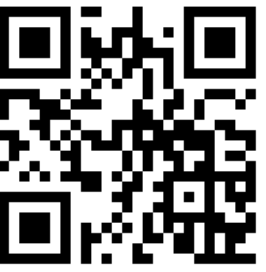

APP 下載連結 onelink.to/grwth

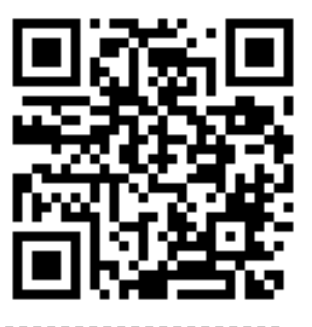

檔案編號:22008

<u>回條</u> (學生須於九月五日交回班主任)

敬覆者:

- 本人已知悉 貴校有關〈有關家校手機應用程式及家長安裝支援服務〉事宜,並: □ 已順利簽收電子通告。
  - □ 未能順利登入或簽收電子通告,需進一步支援。
  - □ 擬申請仍沿用紙本通告 (請說明原因:\_\_\_\_\_

)。

此覆

聖公會李福慶中學校長

| 家長簽署    | : |     |
|---------|---|-----|
| 家長姓名    | : |     |
| 學生姓名及學號 | : | ( ) |
| 班別      | : |     |
|         |   |     |

二零二二年九月 日